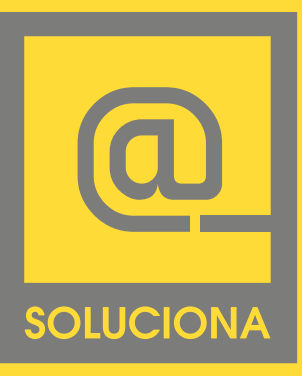

Manual de Configuración de cuentas de correo en Outlook

#### EN LINEA

www.soluciona.com.mx www.solucionahosting/manuales soporte@soluciona.com.mx

**TELEFONO** (55) 2451 • 6100

#### DIRECCIÓN

Bogota 634 Col. Lindavista, C.P. 07300, México, CDMX.

# 2010 WIN

Copyright © 2016

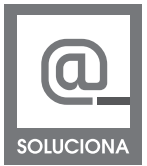

Outlook 2010, Win

| 🔣 Guardar como | Informació                      | n de cuentas                                                                                                    |  |
|----------------|---------------------------------|----------------------------------------------------------------------------------------------------|--|
| Información    | POP/SMTP                        | -                                                                                                    |  |
| Abrir          | 🖶 Agregar cuenta                |                                                                                                    |  |
| Imprimir       | -51                             | Configuración de la cuenta                                                                                                    |  |
| Ayuda          | Configuración                   | Modifique las opciones de esta cuenta y configure conexiones<br>adicionales.                                                                                                    |  |
| Dpciones       | de la cuenta *                  |                                                                                                    |  |
| Salir Salir    |                                 |                                                                                                    |  |
|                | Herramientas<br>de limpieza *   | Limpieza de buzón<br>Administre el tamaño del buzón vaciando los elementos<br>eliminados y archivando.                                                                                                 |  |
|                | Administrar<br>reglas y alertas | Reglas y alertas<br>Use Reglas y alertas para que lo ayuden a organizar sus<br>mensajes de correo electrónico entrantes y reciba<br>actualizaciones cuando se agreguen, cambien o quiten<br>elementos. |  |
|                |                                 |                                                                                                    |  |

En el menú seleccione Archivo, ahí se encuentra en el menú de la izquierda Información y dentro la opción de Agregar cuenta (encerrado en rojo).

| Configuración automática de la<br>Conéctese a otros tipos de serv | cuenta<br>dores.                                      | 7                  |
|-------------------------------------------------------------------|-------------------------------------------------------|--------------------|
| ) Cuenta de correo electrónico                                    |                                                       |                    |
|                                                                   | CONFIGU                                               | RAR MANUALMENTE    |
| Su nombre:                                                        |                                                       |                    |
|                                                                   | Ejemplo; rolanda sanchez                              |                    |
| Dirección de correo electrónico:                                  |                                                       |                    |
|                                                                   | Ejemplo: yolanda@contoso.com                          |                    |
| Contraseña:                                                       |                                                       |                    |
| Repita la contraseña;                                             |                                                       |                    |
|                                                                   | Escriba contraseña proporcionada por su proveedor de  | acceso a Internet, |
|                                                                   |                                                       |                    |
| Mensajería de texto (SMS)                                         |                                                       |                    |
| /                                                                 |                                                       |                    |
| Configurar manualmente las                                        | opciones del servidor o tipos de servidores adicional | les                |
|                                                                   |                                                       |                    |
|                                                                   |                                                       |                    |

Seleccione la última opción la de Configurar manualmente.

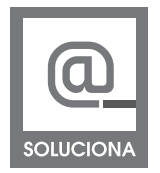

## Outlook 2010, win

| Elegir servicio      | CORREO ELECTRON                          | NICO DE INTERNET                                   | Ť          |
|----------------------|------------------------------------------|----------------------------------------------------|------------|
| Orreo electrónico    | o de Internet                            |                                                    |            |
| Conectar con el serv | idor POP o IMAP para enviar y recibir me | nsajes de correo el <mark>e</mark> ctrónico.       |            |
| Microsoft Exchang    | je o servicio compatible                 |                                                    |            |
| Conectarse y tener a | acceso a mensajes de correo electrónico, | , calendario, contactos, faxes y mensajes de corre | eo de voz. |
| Mensaiería de tex    | cto (SMS)                                |                                                    |            |
| Conectar con un serv | vicio de mensajería móvil.               |                                                    |            |
| @ 01                 | -                                        |                                                    |            |
| Conector con un seri | vidor del tipo mostrado a continuación   |                                                    |            |
| Eav Mail Transport   | vidor del upo mostrado a comunidación.   |                                                    |            |
| Tux Hui Hunopore     |                                          |                                                    |            |
|                      |                                          |                                                    |            |
|                      |                                          |                                                    |            |
|                      |                                          |                                                    |            |
|                      |                                          |                                                    |            |
|                      |                                          |                                                    |            |
|                      |                                          |                                                    |            |
|                      |                                          |                                                    |            |
|                      |                                          |                                                    |            |
|                      |                                          |                                                    |            |

Escoger la primera opción, Correo electrónico de Internet.

Outlook 2010, Win

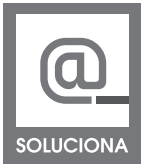

| Estos valores son necesarios p                                            | ara que la cuenta de correo electró  | inico fundone.                                                           |
|---------------------------------------------------------------------------|--------------------------------------|--------------------------------------------------------------------------|
| Información sobre el usuario                                              |                                      | Configuración de la cuenta de prueba                                     |
| Su nombre:                                                                | Su Nombre Completo                   | Después de rellenar la información de esta pantalla, le                  |
| Dirección de correo electrónico:                                          | user@sudominio.com.mx                | botón. (Requiere conexión de red.)                                       |
| Información del servidor                                                  |                                      | Probar configuración de la cuenta                                        |
| lipo de cuenta                                                            | POP3                                 |                                                                          |
| Servidor de correo entrante:                                              | mail.sudominio.com.mx                | Probar configuración de la cuenta haciendo clic en<br>el botón Siguiente |
| Servidor de correo saliente (SMTP):                                       | mail.sudominio.com.mx                | Entregar nuevos mensajes a:                                              |
| Información de inicio de sesión                                           |                                      | Nuevo archivo de datos de Outlook                                        |
| Nombre de usuario:                                                        | user@sudominio.com.mx                | Archivo de datos de Outlook existente                                    |
| Contraseña:                                                               | ********                             | Examinar                                                                 |
| Record<br>Requerir inicio de sesión utilizando<br>contraseña segura (SPA) | lar contraseña<br>o Autenticación de | Más configuraciones                                                      |

Rellene todos los campos de la siguiente manera:

## Información del usuario

Su Nombre: El nombre que quiere que aparezca al enviar un correo.

Dirección de correo electrónico: Su correo electrónico, en el ejemplo: user@sudominio.

## com Información del servidor

Tipo de Cuenta: POP3. Servidor de correo entrante: mail.sudominio.com Servidor de correo saliente (SMTP): mail.sudominio.com

## Información de inicio de sesión

Nombre de usuario: Escriba la cuenta de correo, user@sudominio.com Contraseña: La contraseña de su cuenta de correo.

Adicional a esto si deseamos que OUTLOOK recuerde nuestra contraseña podemos seleccionar la casilla especificada

Una vez llenados todos los campos seleccione Más configuraciones

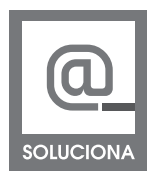

## Outlook 2010, win

|                   | Servidor de salida   Conexión   Avanzadas                                                             |       |
|-------------------|----------------------------------------------------------------------------------------------------|-------|
| uenta d           | de correo                                                                                             |       |
| Escriba<br>"Traba | a el nombre por el que desea referirse a esta cuenta. Por ejem<br>ijo" o "Servidor de Microsoft Mail" | iplo: |
| user@             | 2sudominio.com.mx                                                                                     |       |
| tra info          | ormación sobre el usuario                                                                             |       |
| Compa             | añía:                                                                                                 |       |
| Correc            | electrónico de respuesta:                                                                             |       |
|                   |                                                                                                    |       |
|                   |                                                                                                    |       |
|                   |                                                                                                    |       |
|                   |                                                                                                    |       |
|                   |                                                                                                    |       |
|                   |                                                                                                    |       |
|                   |                                                                                                    |       |
|                   |                                                                                                    |       |
|                   |                                                                                                    |       |
|                   |                                                                                                    |       |

Una vez seleccionado **Más configuraciones** aparece una ventana donde tiene que escoger la pestaña **Servidor de Salida** 

| eral    | Servidor de salida      | Conexión                        | Avanzadas                                         |          |
|---------|-------------------------|---------------------------------|---------------------------------------------------|----------|
| Mi se   | rvidor de salida (SM    | (P) requiere a                  | autenticación                                     |          |
| 0 U     | tilizar la misma confi  | guración que                    | mi servidor de correo de ent                      | rada     |
| ⊚ Ir    | niciar sesión utilizano | lo                              |                                                   |          |
| P.      | Jombre de usuario;      |                                 |                                                   |          |
| C       | Iontraseña:             | 1                               |                                                   |          |
|         |                         | 🕡 Recordar                      | contraseña                                        |          |
| 1       | Te. 1 4 1 11            | in in the second                | N                                                 |          |
| © Ir    | Requerir Autentic       | acion de cont<br>rvidor de corr | rasena segura (SPA)<br>eo de entrada antes de env | iar corr |
| L<br>II | _ Requenir Autentic     | adon de cont                    | rasena segura (SPA)<br>eo de entrada antes de env | iar corr |

Una vez en la pestaña indicada seleccione **Mi servidor de** salida (SMTP) **requiere autenticación**.

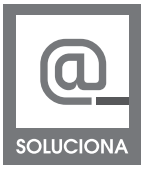

Outlook 2010, Win

| General  | Servidor de <mark>sa</mark> lida | Conexión       | Avanzad             | das                         |     |
|----------|----------------------------------|----------------|---------------------|-----------------------------|-----|
| Números  | de puerto del servio             | lor            |                     |                             | 18  |
| Servide  | or de entrada (POP3              | ): 110         | Usar                | predeterminados             |     |
|          | Este servidor precis             | a una conex    | ión cifrad          | a (SSL)                     | -   |
| Servide  | or de salida (SMTP):             | 587            |                     |                             |     |
| Usa      | ar el siguiente tipo de          | e conexión d   | ifrada:             | Ninguno 🕞                   |     |
| Tiempo d | le espera del servido            | r —            | en on one oester. L | orano.oron Id <del>ia</del> |     |
| Corto    | ,j                               | Largo 10 m     | ninutos             |                             |     |
| Entrega  | 0                                | 5              |                     |                             | -9. |
| 🔲 Dej    | ar una copia de los n            | nensajes en    | el servido          | or                          |     |
| 1        | Quitar del servidor d            | lespués [      | 14 🔺                | días                        |     |
|          | Quitar del servidor a            | al eliminar de | e 'Element          | os eliminados'              |     |
|          |                                  |                |                     |                             |     |
|          |                                  |                |                     |                             |     |
|          |                                  |                |                     |                             |     |
|          |                                  |                |                     |                             |     |
|          |                                  |                |                     |                             |     |

De ahí cambiamos a la **pestaña avanzadas** donde en **servidor de entrada(POP3)** deberemos de colocar el numero **110** y en la opción servidor de salida se deberá de colocar el número **587** 

| Configuración de correo electr<br>Estos valores son necesarios pa                                      | ónico de Internet<br>ara que la cuenta de correo electro | śnico funcione.                                                         |
|----------------------------------------------------------------------------------------------------|----------------------------------------------------------|-------------------------------------------------------------------------|
| Información sobre el usuario                                                                           | []                                                       | Configuración de la cuenta de prueba                                    |
| su nombre:                                                                                             | Su Nombre Completo                                       | recomendamos que pruebe su cuenta haciendo dic en el                    |
| Dirección de correo electrónico:                                                                       | user@sudominio.com.mx                                    | botón. (Requiere conexión de red.)                                      |
| Información del servidor                                                                               |                                                          | Drobar configuración do la questa                                       |
| Tipo de cuenta                                                                                         | POP3                                                     | Probar configuración de la cuenta                                       |
| Servidor de correo entrante:                                                                           | mail.sudominio.com.mx                                    | Probar configuración de la cuenta haciendo dic en<br>el botón Siguiente |
| Servidor de correo saliente (SMTP):                                                                    | mail.sudominio.com.mx                                    | Entregar nuevos mensajes a:                                             |
| Información de inicio de sesión                                                                        |                                                          | Nuevo archivo de datos de Outlook                                       |
| Nombre de usuario:                                                                                     | user@sudominio.com.mx                                    | O Archivo de datos de Outlook existente                                 |
| Contraseña:                                                                                            | *******                                                  | Examinar                                                                |
| Record Record Record Record Record Record Requerir inicio de sesión utilizando contraseña segura (SPA) | ar contraseña<br>) Autenticación de                      | Más configuraciones                                                     |

## Damos clic en **aceptar**

Habremos regresado a la pantalla anterior daremos clic en siguiente y comenzara a probar la configuración de la cuenta

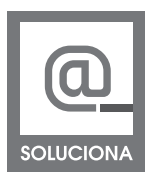

| ebas completadas correctamente, naga cir en cerra | r para continuar. | Detener        |
|---------------------------------------------------|-------------------|----------------|
| areas Errores                                     |                   | <u>C</u> errar |
| Tareas                                            | Estado            |                |
| Tarcas                                            |                   |                |

Al probar la configuración de la cuenta mostrara esta ventana damos click en **cerrar** y nos mostrara la pantalla final a la cual solo le deberemos de dar **click en finalizar** 

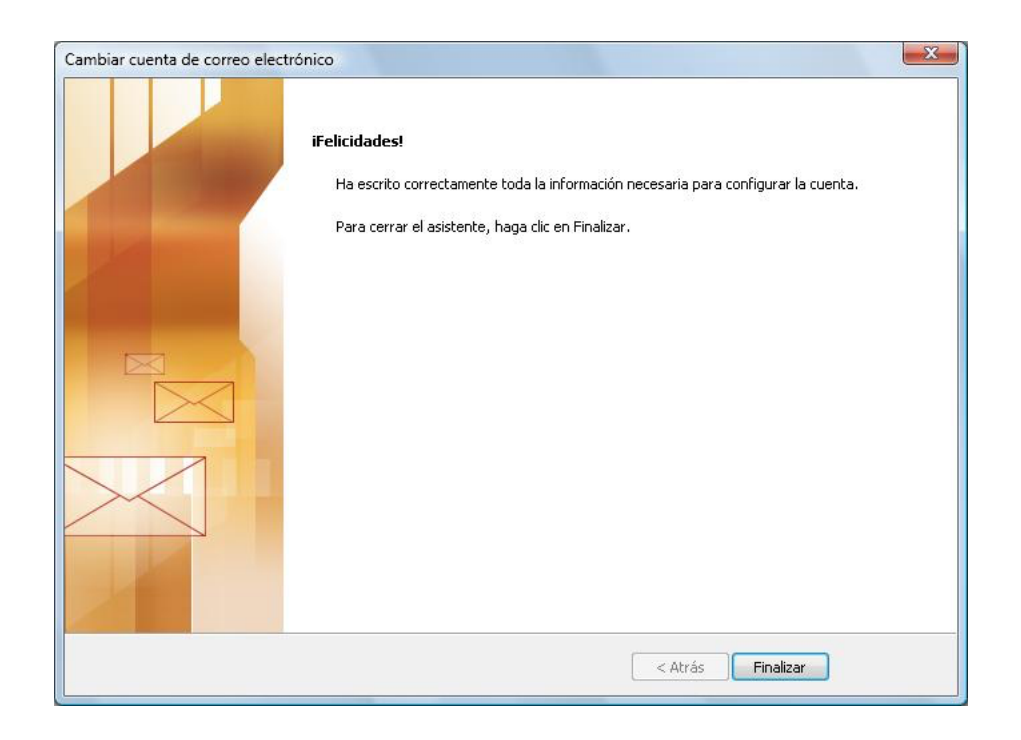

Con lo anterior hemos terminado de configurar las cuentas en **OUTLOOK 2010** 

## www.soluciona.com.mx

EN LINEA www.soluciona.com.mx soporte@soluciona.com.mx

**TELEFONO** (55) 2451 • 6100

### DIRECCIÓN

Bogota 634 Col. Lindavista, C.P. 07300, México, CDMX.

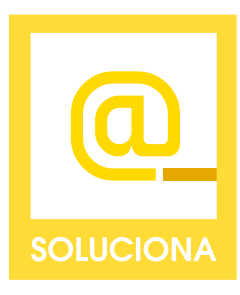